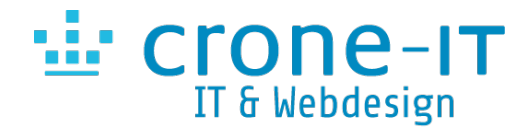

## Template Update von Warp & Roksprocket auf Astroid & Uikit 3 OHNE neu Installation

1. Verwende ein FTP Programm und sichere Deine Webseite. Bitte nicht vergessen, auch die Datenbank zu sichern.

2. Nach dem das Template auf der Festplatte entpackt ist, kopiere aus dem Ordner "Joomla 3 - Joomla 4" die Datei "quickstart.zip" & "unzip.php" ins Hauptverzeichnis.

3. Entpacke die Datei nach Anleitung mit der "unzip.php". Wichtig ist, dass alle Dateien überschrieben werden.

4. Das Verzeichnis "Installation" wird nicht benötigt, daher löschen.

- 5. Wir rufen nun das Backend auf (www.DeineWebseite.XX/administrator)
- 6. Gehen im Backend >> Erweiterungen >> Verwalten >> zu Datenbank überprüfen

| C Reparieren                                                 |                                                                                                    |
|--------------------------------------------------------------|----------------------------------------------------------------------------------------------------|
| Installieren<br>Aktualisioron                                | Hinweis Die Datenbanktabellenstruktur ist aktuel                                                                                                    |
| Verwalten<br>Überprüfen<br>Datenbank                         | Andere Informationen                                                                                                    |
| Warnungen<br>Sprachen installieren<br>Aktualisienungsquellen | Version des Datenbankschemas (in #_schemas): 3.9.27-2021-04-20     Aktualisierungsversion (in #_extensions): 3.9.25     Datorbanktreiber: mysqli     187 Datenbankkinderungen wurden überprüft.     217 Datenbankkinderungen hatten keinen Einfluss auf die Struktur der Datenbanktabellen und wurden deshalb übersprungen. |

6a. Sollten Fehler angezeigt werden, bitte "Reparieren" anklicken und warten bis Joomla fertig ist.7. Da noch die Erweiterungen fehlen, klicken wir nun auf Backend >> Erweiterungen >> Verwalten >> Überprüfen

| Versalen<br>Oberschen<br>Dateiten                        | Devine Devine ht enhald en Elsevelineurgen zu finden, die half i über der normale zo<br>Aus Devingel eind ther zu große Deviniverungen zu nerzen, die nicht einbart biter de<br>Auszichteigt kans die zugezufraht if virlebit sondert werden, eines londigebit<br>Durch die Netzung der "Oberprähen" Funktion können soger mehrene Devellerunge | ontal-Installation installent auzelen.<br>Is Webbornular hootgaladion westelen körnen. Dies leigt t<br>in Ervenlinungen im Jahmel zu nutzen.<br>In gleichzeitig installent wenden. | oldig an den Ernstmänkungen i | ie Nebowergebrig Millie | e Punktion körnen die Erweiterungen dem | et via PTP oder SPTP auf der Webspece in das pr | esercia Vezectria hochgalader, serd | -     |
|----------------------------------------------------------|----------------------------------------------------------------------------------------------------|----------------------------------------------------------------------------------------------------|-------------------------------|-------------------------|-----------------------------------------|-------------------------------------------------|-------------------------------------|-------|
| Vianungen<br>Sprachen malalieren<br>Alto directoren ober | Name -                                                                                                    | Bernich                                                                                                    | Tro                           | Version                 | Outum                                   | Autor                                           | Verzeicheite                        | ю     |
| And and a decision                                       | Autoid Parmeerk                                                                                                    | 500                                                                                                    | Bhiobuk                       | 2.5.2                   | Oct 2020                                | AxenDev                                         | Underkannel                         | 10223 |
|                                                          | Antroid Pluge                                                                                                    | Dis                                                                                                    | Pugin                         | 252                     | Oct 2120                                | JoonDev                                         | system                              | 10200 |
|                                                          | <ul> <li>Activit Presens Seriour</li> </ul>                                                                                                    | Sin                                                                                                    | Plugin                        | 1.0                     | July 2020                               | JoonDev                                         | system                              | 10240 |
|                                                          | C Character                                                                                                    | 504                                                                                                    | Modul                         | 3.7.6                   | September 2010                          | Edvard Ananyan                                  | Urdakannt                           | 10224 |
|                                                          | JD Simple Contact Form                                                                                                    | Dis                                                                                                    | Modul                         | 1.6                     | May 2020                                | JosmDev                                         | Unbekannt                           | 11225 |
|                                                          | Bimpis Image Gallery (by Joomiaflioks)                                                                                                    | Şite-                                                                                                    | Plugin                        | 4.1.0                   | January 200, 2020                       | JoortalNoria                                    | conterm                             | 10237 |
|                                                          | <ul> <li>Simple Image Gallery (by Joontalficitus)</li> </ul>                                                                                                    | 514                                                                                                    | Puge                          | 4.1.0                   | January 200, 2020                       | Joonialfiona                                    | content                             | 10238 |
|                                                          | D b_business                                                                                                    | Dite                                                                                                    | Template                      | 1.3.1                   | 2021                                    | JournaPlates                                    | Unbekannt                           | 11236 |
|                                                          | Ulliat 3 Gallery                                                                                                    | Site                                                                                                    | Modul                         | 12.0                    | 2020                                    | Jacobaphana                                     | Urdekavet                           | 11226 |
|                                                          | UNICE GRA                                                                                                    | 50x                                                                                                    | Modul                         | 1.2.0                   | 2020                                    | Theme-Point by Joontaplates                     | Urbikant                            | 10227 |
|                                                          | Uliki 2 Portkáo 8                                                                                                    | Dis                                                                                                    | Modul                         | 12.0                    | 2020                                    | Thema-Point by Joontiaplates                    | Unbekannt                           | 10228 |
|                                                          | Likt 3 fildsportule                                                                                                    | 54+                                                                                                    | tabula                        | 120                     | 200                                     | Theme-Point by Joontaplates                     | Underkannt                          | 1030  |
|                                                          | URI 3 Store                                                                                                    | 500                                                                                                    | Modul                         | 1.2.0                   | February 2020                           | Jorniapiatus                                    | Urbskant                            | 10200 |
|                                                          | Uliki 3 Sideohow                                                                                                    | Dis                                                                                                    | Modul                         | 1.2.2                   | Petruary 2015                           | © 2020 Joornlaplightes                          | Unbekannt                           | 10231 |
|                                                          | UNIX 3 Stripes                                                                                                    | 53+                                                                                                    | Modul                         | 1.2.1                   | 2020                                    | Therme-Point by Journaplates                    | Unbakannt                           | 11232 |
|                                                          | URI 3 Switcher                                                                                                    | 504                                                                                                    | Modul                         | 1.2.0                   | February 2020                           | Jooniapiana                                     | Urbikant                            | 10233 |
|                                                          | Ullet 3 Torvice                                                                                                    | Dis                                                                                                    | Modul                         | 12.0                    | 2020                                    | Theme-Point by Joontiaplates                    | Urbekannt                           | 10234 |
|                                                          | <ul> <li>Ullist 3 Video Sildenhow</li> </ul>                                                                                                    | 510                                                                                                    | Modul                         | 12.0                    | February 2019                           | © 2020 Joordapades                              | Urbekannt                           | 11235 |
|                                                          |                                                                                                    |                                                                                                    |                               |                         |                                         |                                                 |                                     |       |

8. Alles Auswählen und "Installieren" anklicken.

| teigend     | Name outsteigend             | Name                          | Name aufsteigend         |
|-------------|------------------------------|-------------------------------|--------------------------|
| hysladan we | r Verzeichnis hochgeladen we | ce in das passende Verzeichne | nzeichnis hochgeladen wi |

9. Nun ist das System aktualisiert auf das neue Template mit Erweiterungen.

Crone-IT Inh. Jan Crone Friedrich-Ebert-Platz 1 30459 Hannover T: 0511 69095066 M: 0177 4242545 Info@Crone-IT.de www.Crone-IT.de

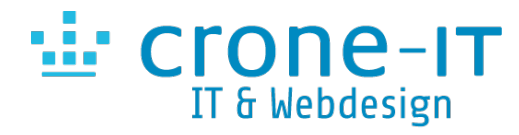

Tp\_business

10. Da das Template aber das Astroid Plugin braucht, klicken wir nun Erweiterungen >> Plugins und suchen das "Astroid Plugin". Dieses aktivieren wir.

| ast |        |                 | ٩       | Suchwerkzeuge - | Zurücksetzen |
|-----|--------|-----------------|---------|-----------------|--------------|
| \$  | Status | Pluginname      |         |                 |              |
| 1   | 8      | Astroid Plugin  |         |                 |              |
| -   | 8      | Astroid Presets | Switche | er -            |              |

10. Da dass "drüber" kopierte Joomla nicht aktuell sein kann / muss, klicken wir nun auf "Komponenten" >> "Joomla!-Aktualisierung" – dort auf "Auf Aktualiserung prüfen" – wenn es eine neuere Joomla Version gibt, diese installieren. Wird die Meldung angezeigt, "Es ist bereits die aktuellste Joomla!-Version 3.9.XX installiert.", brauchen wir hier nichts weiter machen.
11. Nun sollten wir einmal prüfen, ob die Erweiterungen aktuell sind. Dafür klicken wir auf Erweiterungen >> Verwalten >> Aktualisieren. Dann auf "Aktualisierungen suchen", werden Ergebnisse angezeigt, diese Auswählen und durch klicken auf "Aktualisieren".
12. Nun müssen wir noch das Template aktivieren, dazu klicken wir auf "Erweiterungen" >> "Templates" – und setzen den gelben Stern.

tp\_business - Default
 Astroid

13. Nun ist der erste Schritt geschafft für die Webseite. Wir sollten in einem neuen Tab schauen, ob die Webseite uns angezeigt wird. Was fehlt sind die Module, dazu mehr unter "Nacharbeiten".

\*

Standard für alle Seiten

## **Nacharbeiten**

1. Nun klicken wir auf "Erweiterungen" >> "Module". Das neue Template hat andere Module Positionen, die vorhandenen werden nicht alle angezeigt. Die Module brauchen nun ein Update der Position, ggf. müssen Positionen im Template neu vergeben werden.

2. Manches Modul, was mit Roksprocket erstellt wurde, muss nun mit Uikit 3 erstellt werden.

3. Alte Module die Roksprocket, Slieder etc. erstellt wurden, können in den Papierkorb verschoben werden.

4. Unter "Erweiterungen" >> "Verwalten" >> "Verwalten" suchen wir nach dem Template und deinstallieren das "alte" Template, das es nicht mehr benötigt wird.

5. Ferner deinstallieren wir alles von Roksprocket.

6. Wenn noch eine "alter" Slider vorhanden ist, diesen mit deinstallieren.

7. Wir können unter dem Template die Anpassungen machen der Farben etc nach Anleitung von Joomlaplates.

8. Wieder ein Datensicherung von Webseite und Datenbank erstellen.

Crone-IT Inh. Jan Cror

Inh. Jan Crone Friedrich-Ebert-Platz 1 30459 Hannover T: 0511 69095066 M: 0177 4242545 Info@Crone-IT.de www.Crone-IT.de